## **Utilizando Google Chrome**

1.- Deberás ingresar a Blackboard a la zona en la cual los materiales no se pueden visualizar

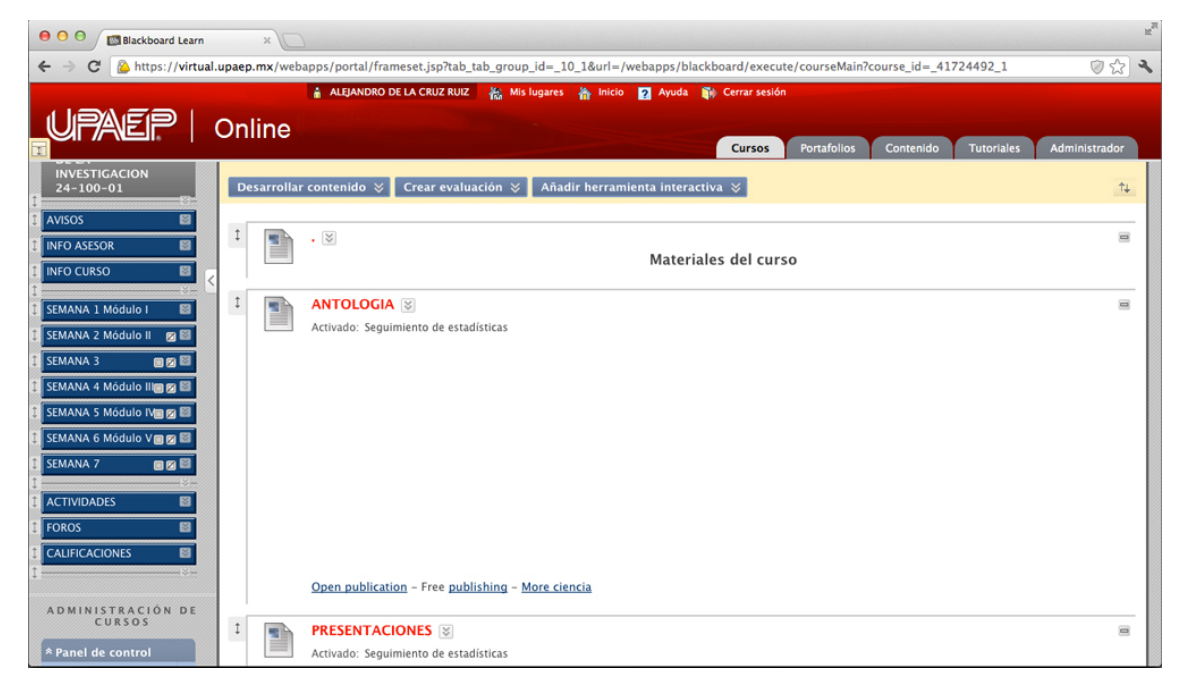

Al principio esta es la información que es mostrada al abrir la página donde se están bloqueando elementos del contenido y aparecen en blanco.

2.- Debemos presionar el icono que se encuentra en la parte superior derecha y tiene forma de escudo como se muestra a continuación, de esta forma los elementos se desbloquearán y el contenido se visualizará.

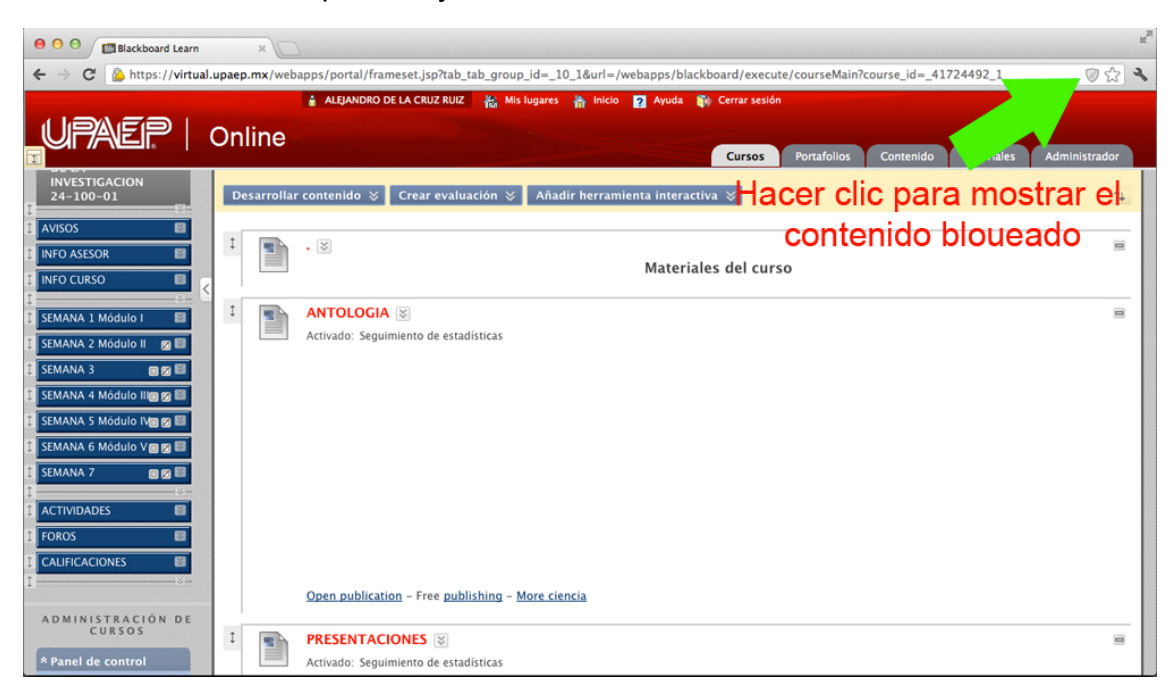

3.- Damos clic en el boton "cargar de todos modos"

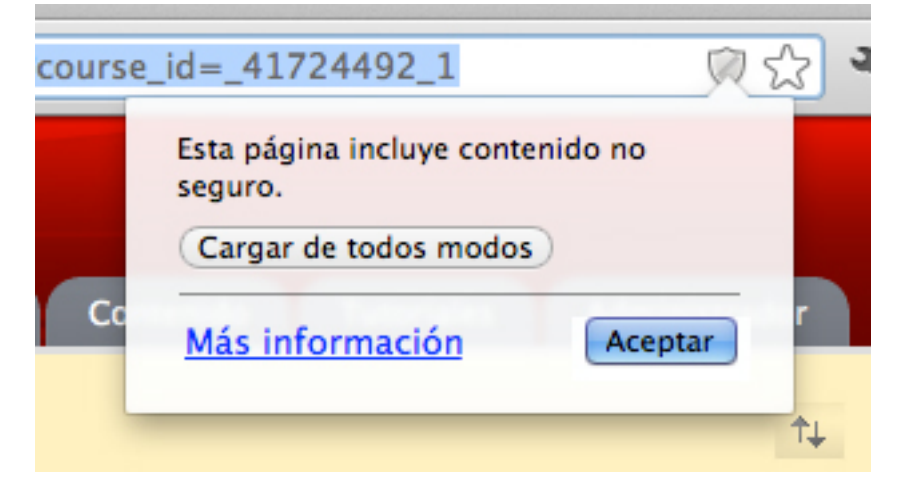

4.- De esta forma podremos ver el contenido que esta cargado dentro de Blackboard

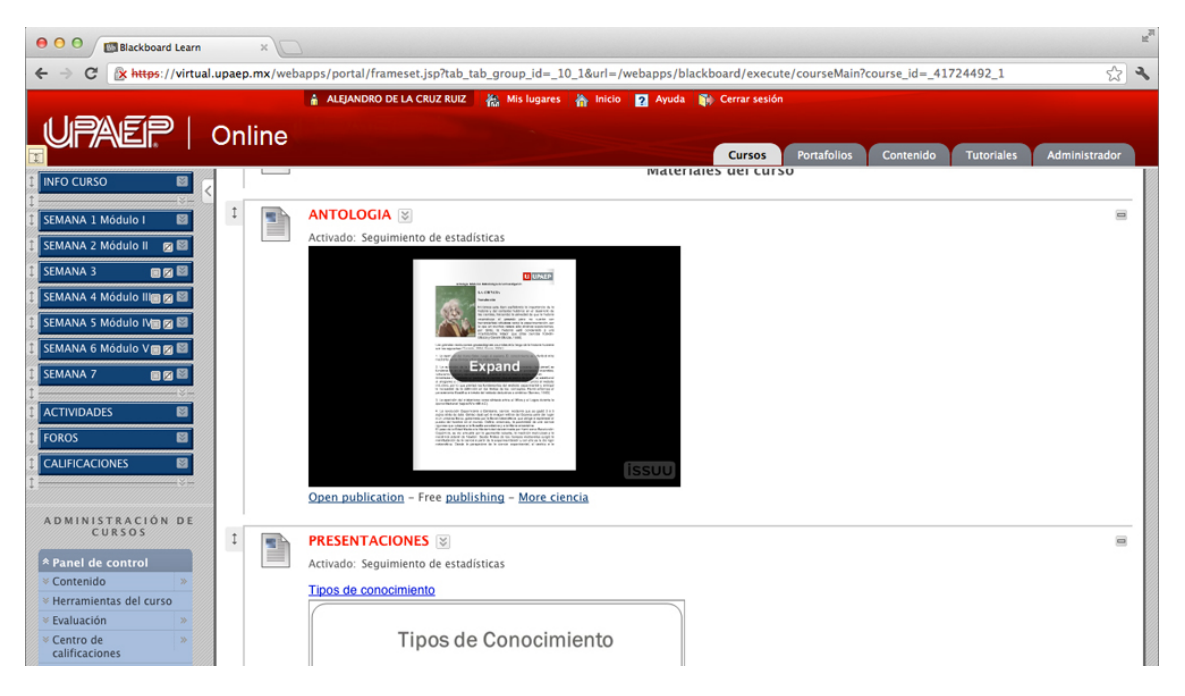